# **Massachusetts Personal Income Tax Extensions**

#### **Massachusetts Extension Payment:**

Step 1

Click on the below link <a href="https://mtc.dor.state.ma.us/mtc//">https://mtc.dor.state.ma.us/mtc//</a>

Step 2:

### Under Quick Links click on Make a Payment

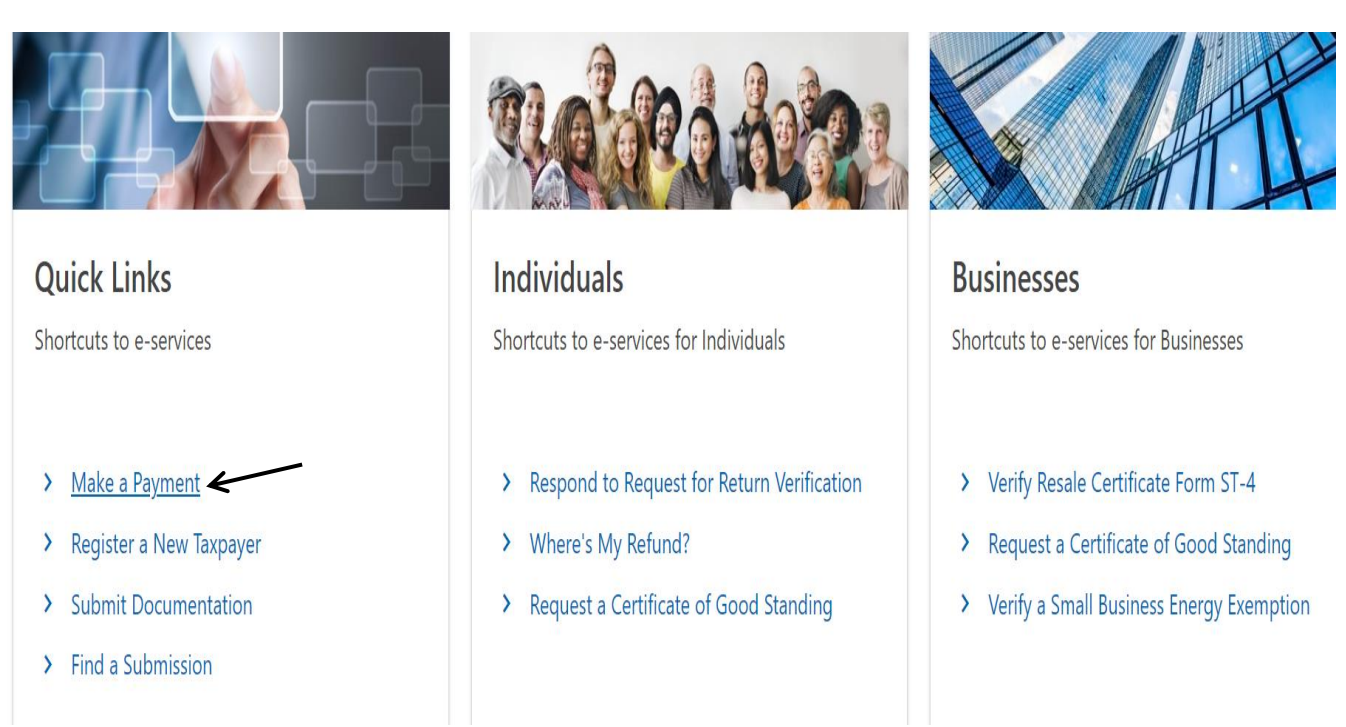

# Step 3:

#### Select option same as below image and click on next

| Payment                                                                                                    |                       |      |   |
|----------------------------------------------------------------------------------------------------|-----------------------|------|---|
|                                                                                                    |                       |      |   |
| Taxpayer Type                                                                                                    |                       |      |   |
| 🛱 Select Payment Type                                                                                                    |                       |      |   |
| I am, or I represent, a business, fiduciary, trust, partnership, or estate who would like to make a payment.                              |                       |      |   |
| l am, or l represent, an individual who would like to make an estimated, extension, return, or bill payment.                              | $\checkmark$          |      |   |
| For additional payment options, involving individual or <b>business (estimate, extension, and return payments)</b> , please cancel and lo | g in to your account. |      |   |
|                                                                                                    |                       |      |   |
| Cancel                                                                                                    | < Previous            | Next | > |

# Step 4:

### Enter your information, select option as below

| Taxpayer Type                                                                                         | <b>O</b> Identification                                                                             |                                                                                           |
|----------------------------------------------------------------------------------------------------|----------------------------------------------------------------------------------------------------|-------------------------------------------------------------------------------------------|
| Already Have a MassT<br>Individuals with a MassTaxConnect log<br>make a return payment, or make estim | axConnect Account?<br>in can also make payments by logging in. Using this process<br>ated payments. | you can pay a bill, make an extension payment to give you extra time to file your return, |
| ○ Taxpayer Identificatio                                                                              | n                                                                                                   |                                                                                           |
| Individual Name                                                                                       |                                                                                                    | SSN ~                                                                                     |
| ID *                                                                                                  |                                                                                                    | Required                                                                                  |
| Confirm ID *                                                                                          |                                                                                                    | Required                                                                                  |
| Select Payment Type                                                                                   |                                                                                                    | Nequirea                                                                                  |
| Make a bill payment                                                                                   |                                                                                                    |                                                                                           |
| Make an estimated payment for tax ye                                                                  | ar 2023                                                                                             | ······                                                                                    |
| Make an extension payment for tax yea                                                                 | ar 2023                                                                                             | •                                                                                         |
| Make a return payment for tax year 20                                                                 | 23                                                                                                  | 0                                                                                         |
| Cancel                                                                                                |                                                                                                    | < Previous Next >                                                                         |

## Step 5:

### Enter your owe amount, method of payment and click on Next

| Payment           |                            |                       |    |            |             |
|-------------------|----------------------------|-----------------------|----|------------|-------------|
| Taxpayer Type     | <b>⊘</b><br>Identification | Payment Method        |    |            |             |
| Enter an Amount t | o Pay and Select a Payr    | nent Method to Contir | ue |            |             |
| SSN: ***-**-      |                            |                       |    |            | 1.00        |
| Method of Payment |                            |                       |    | Bank Debit | Credit Card |
|                   |                            |                       |    |            |             |
| Cancel            |                            |                       |    | < Previou  | s Next >    |

Step 6:

Enter your Bank details or credit card details and submit it.

## Alternate way of Payment:

You can request a Massachusetts extension by submitting Form M-4868 on or

before the original due date of your return